#### 위덕대학교 학생취업팀

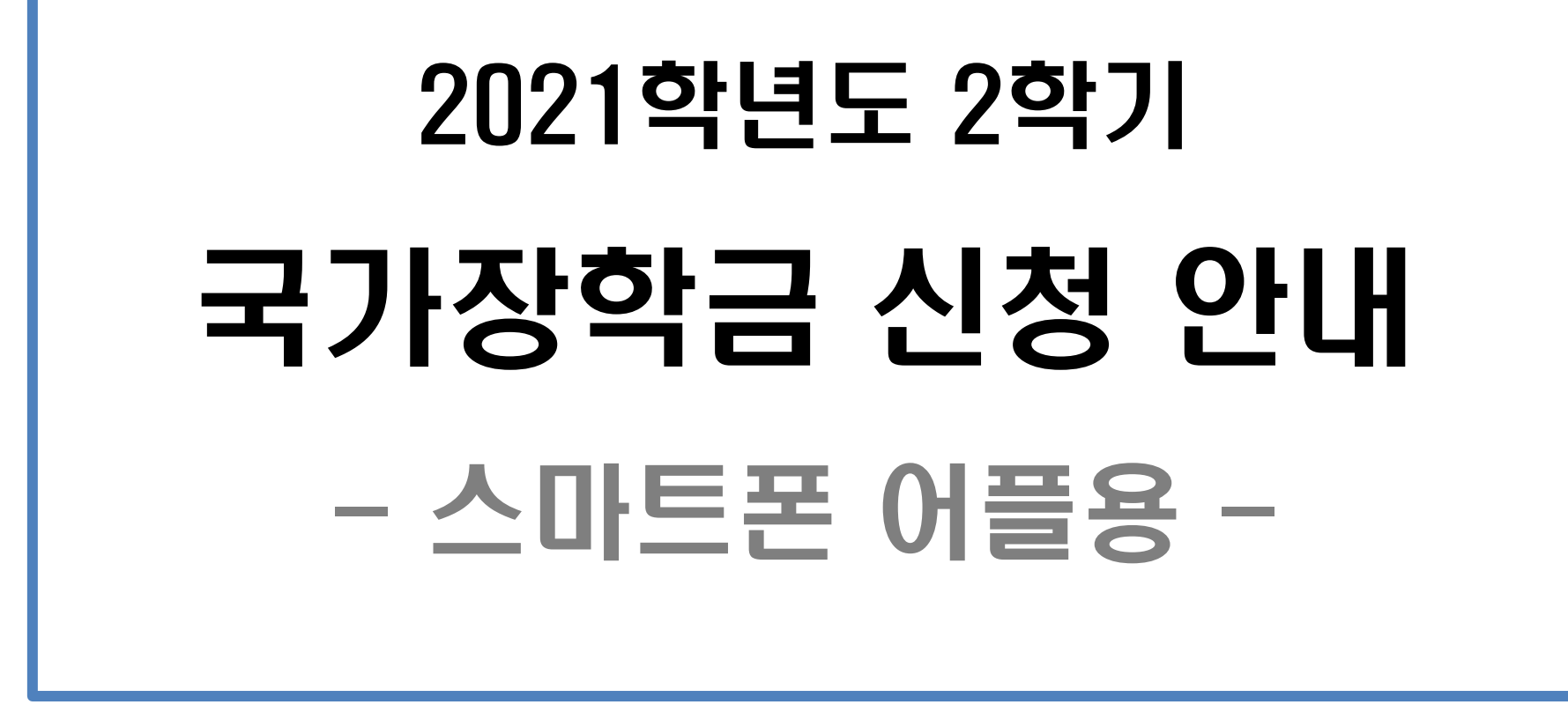

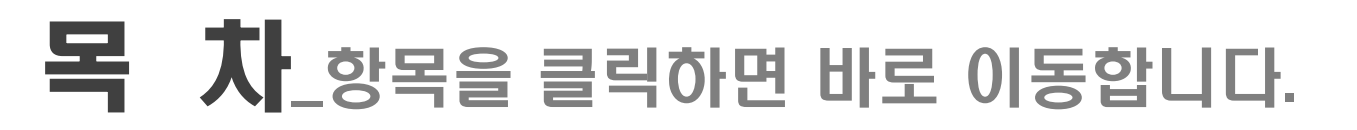

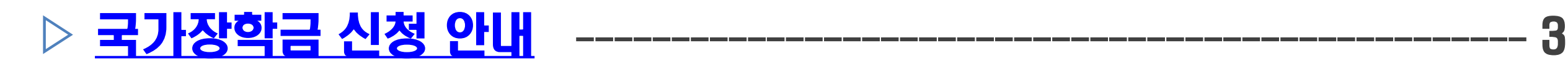

- ▷ <u>국가장학금 신청 방법</u> ------4
- ▷ <u>가구원 정보제공 동의</u> \_\_\_\_\_ 29
- ▷ <u>필요 서류 제출 방법</u> ------ 37

#### ▷ <u>국가장학금 신청 시 주의사항</u> ------ 40

#### **국가장학금 1차 신청기간** : 2021. 5. 18. (화) 09시 ~ 6. 17. [목] 18시 [재학생은 국가장학금 1차 신청이 원칙]

- ▷ **서류제출 및 가구원 동의 기간** : 2021. 5. 18. (화) 09시 ~ 6. 21. (월) 18시
- ▷ <mark>신청대상</mark> : 재학생, 입학예정자(現 고등학교 3학년, 재수생 등), 편입생, 재입학생, 복학생

# 필수항목 1. 본인 명의 공동인증서(은행용) 2. 부모의 주민등록번호(기혼자의 경우 배우자 주민등록번호) 3. 부모 또는 배우자의 공동인증서(가구원 정보제공 동의 시 필요) 4. 본인 명의 계좌번호(없을 경우 계좌 개설 필요)

목차 페이지로

## 국가장학금 신청 방법

▷ 어플이 없을 시 Play 스토어(아이폰의 경우 앱스토어)에서 '한국장학재단' 검색

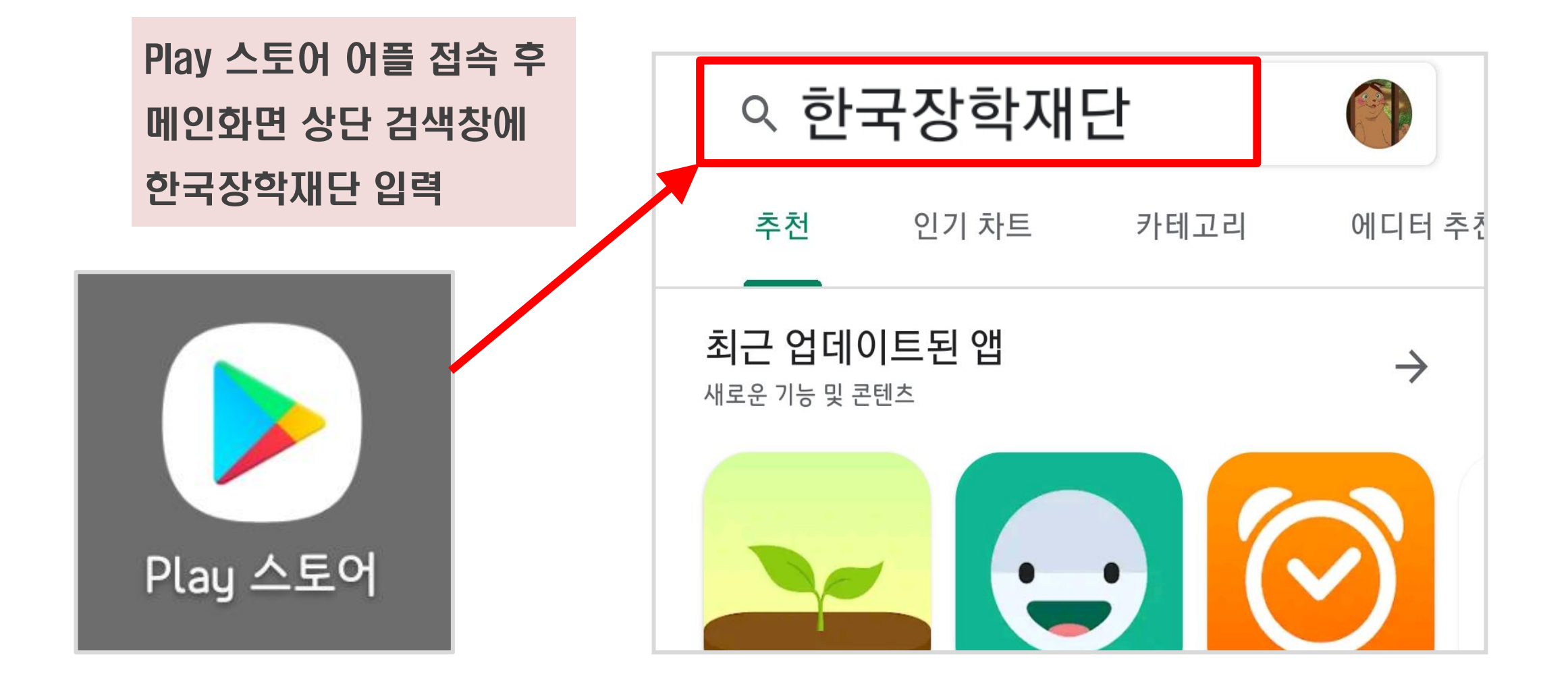

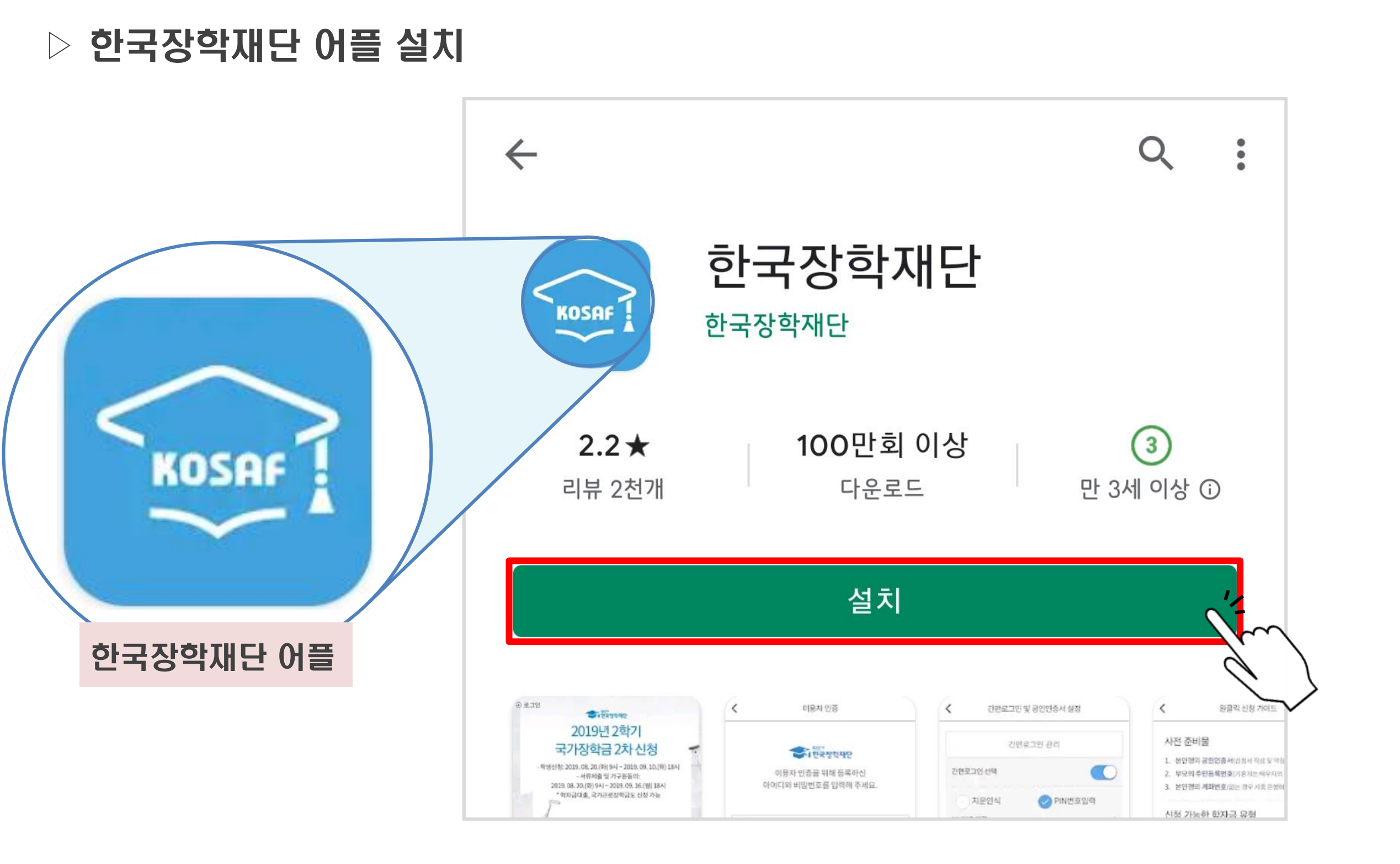

#### ▷ 설치 완료 후 '열기' 터치[최초 실행 시 권한 허용 필요]

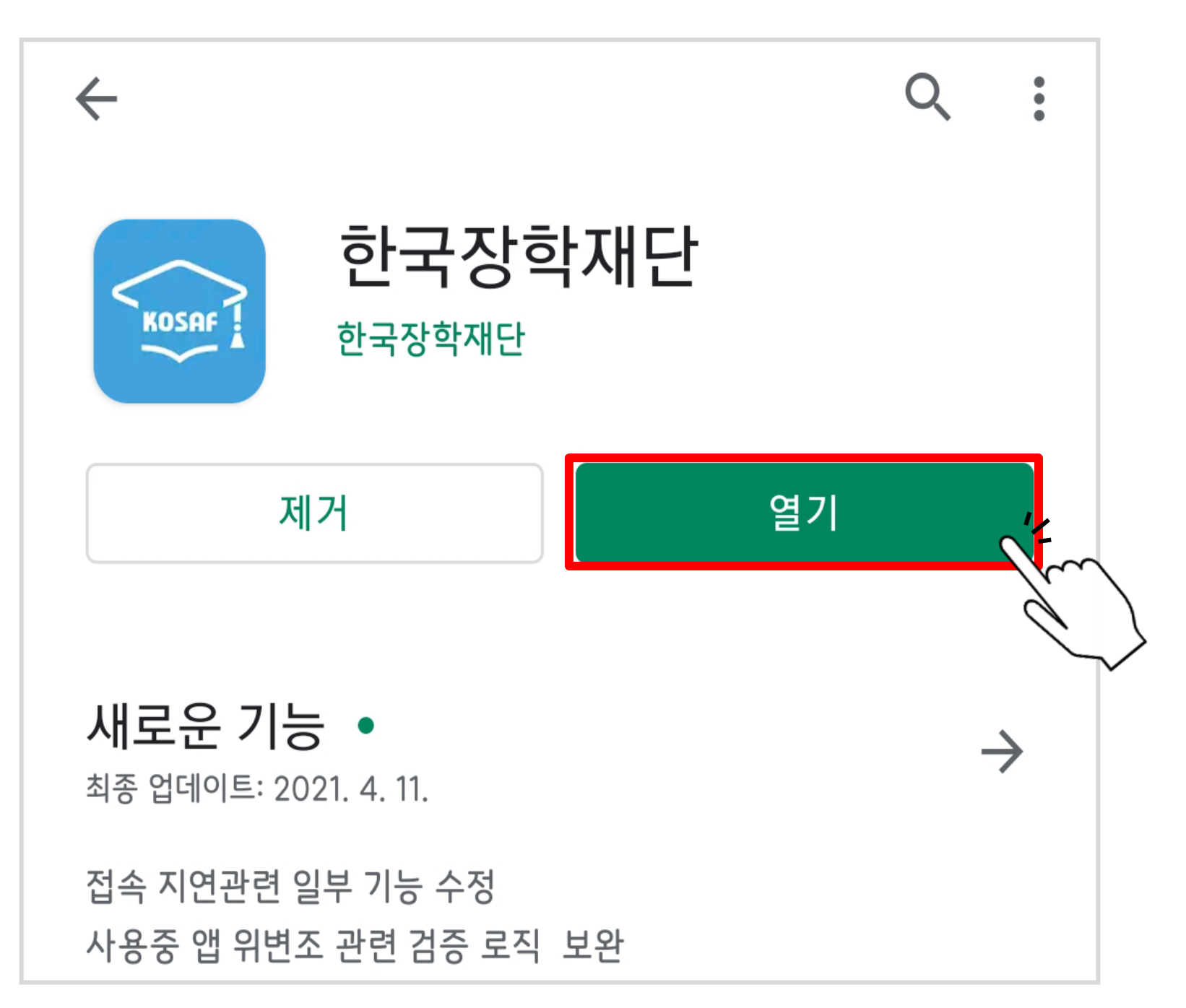

#### ▷ 하단'확인' 터치 후 전화, 카메라 사용 등 권한 허용

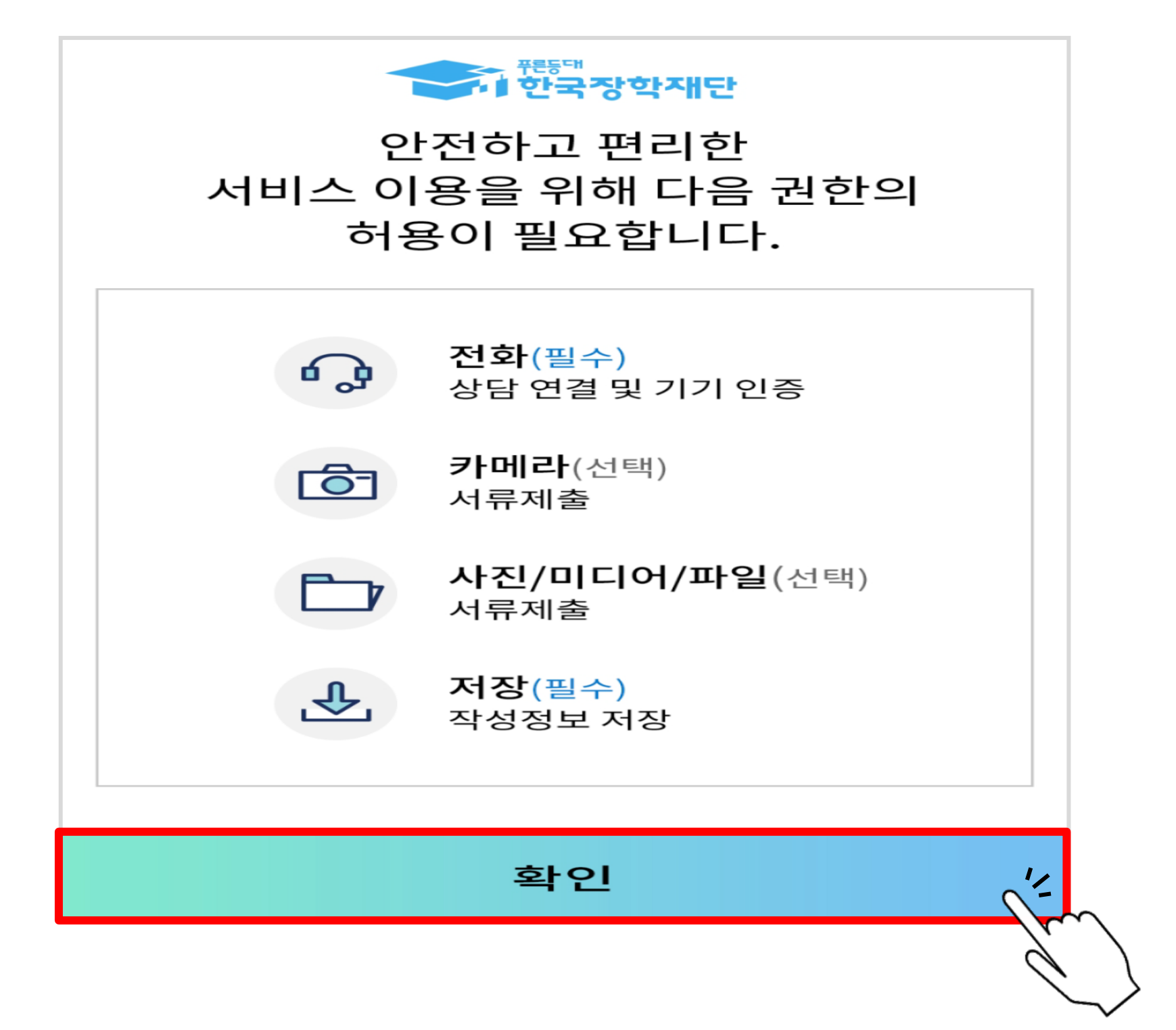

#### ▷ 보이는 ARS 서비스 정보제공 동의 / 동의 안함 터치 (선택사항)

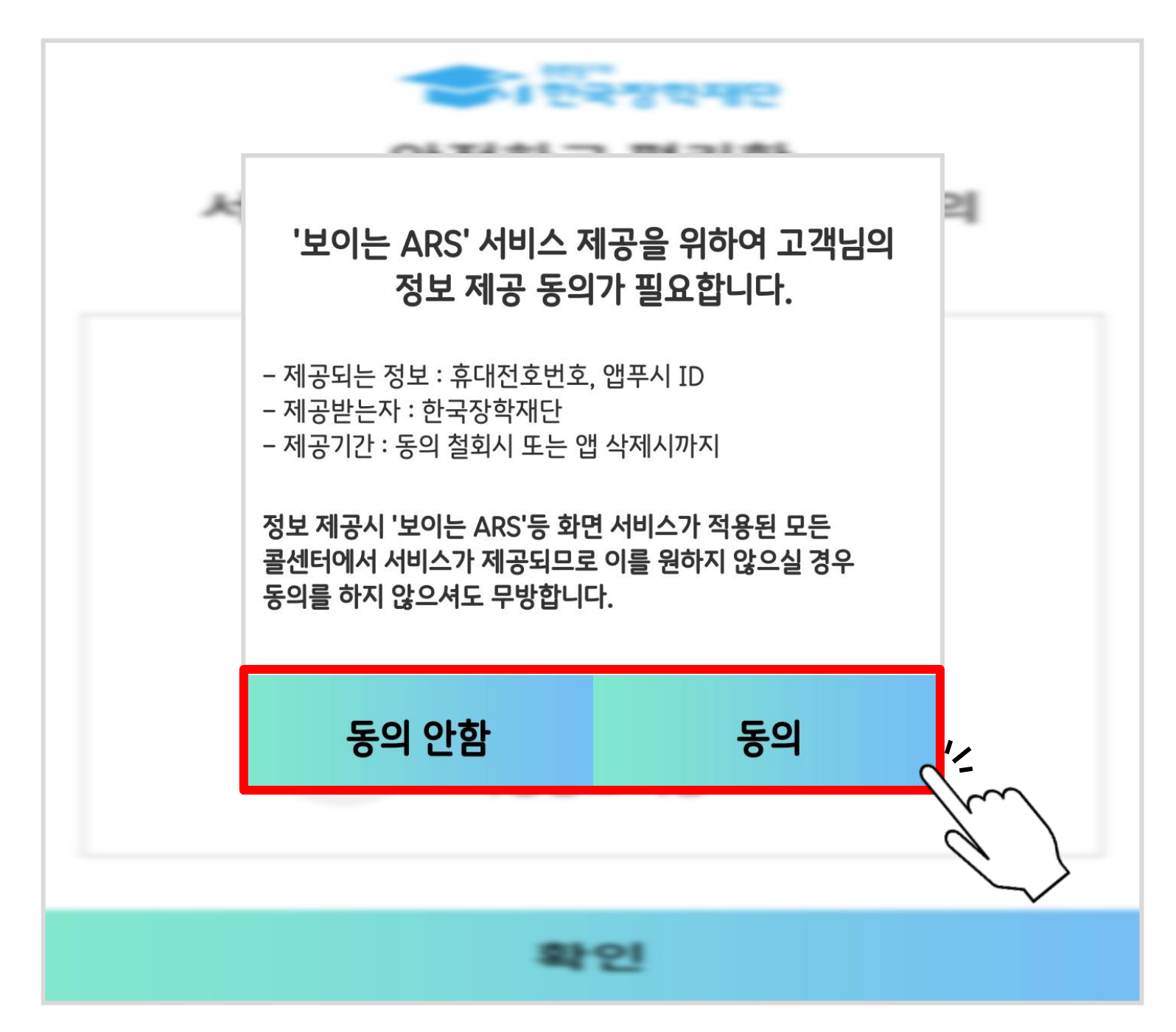

어플 실행 후 화면에서 '2021년 2학기 국가장학금 1차 신청' 터치 또는 어플 메인 화면에서 '원클릭 신청' 터치

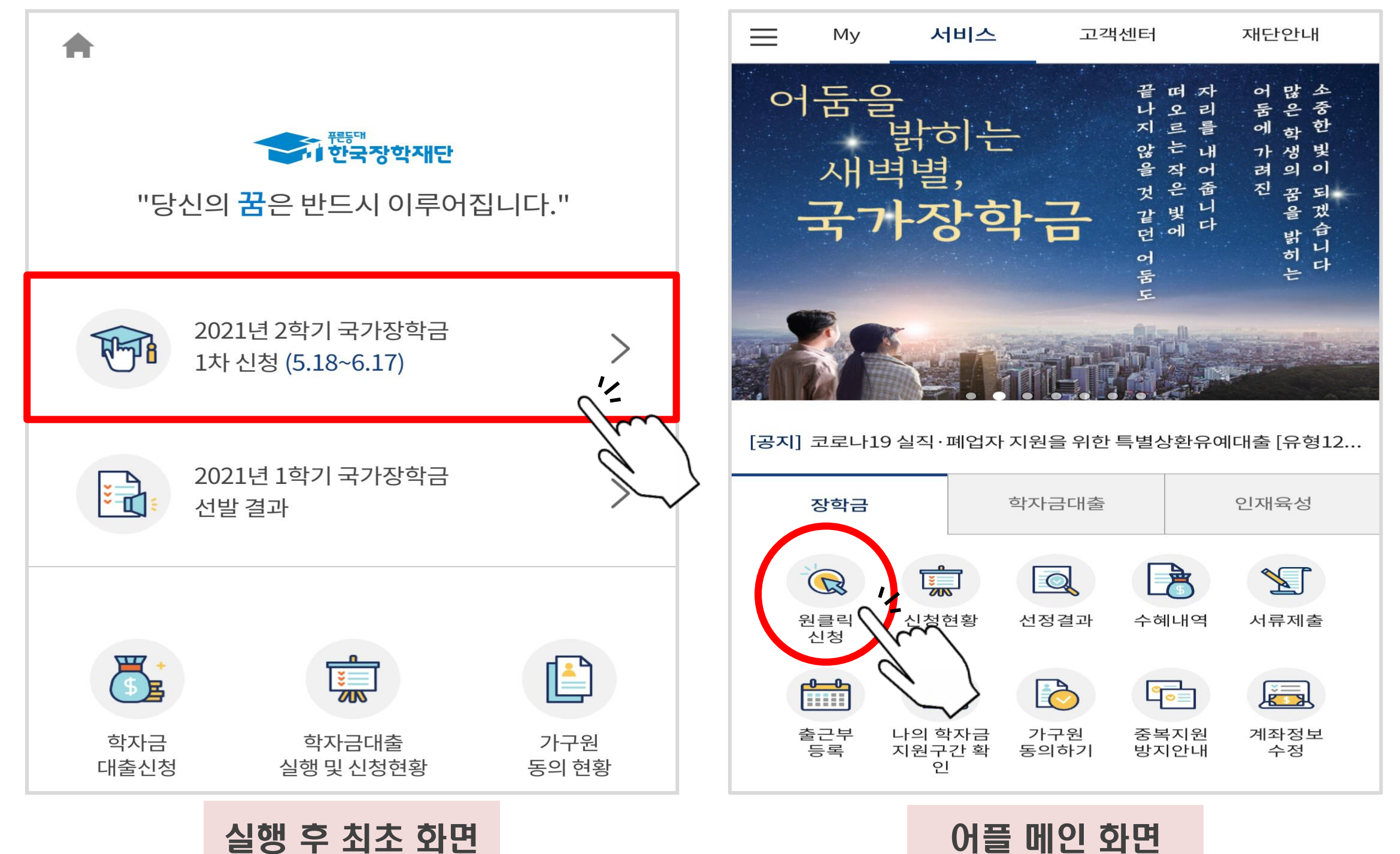

#### ▷ 아이디 로그인 또는 인증서 로그인 - '인증서 등록' 터치

![](_page_10_Figure_2.jpeg)

#### > 본인 주민등록번호 입력 후 '인증서 등록' 터치

| <      | 이용자 인종   |     |
|--------|----------|-----|
|        |          |     |
|        | 인종서 로그인  |     |
|        | 인증서 등록 🗸 |     |
| 주민등록번호 | -        |     |
|        | 인증서 등록   | 1º- |
|        |          |     |
|        |          |     |

#### ▷ 공동 인증서 / 금융 인증서 선택

![](_page_12_Figure_2.jpeg)

#### ▷ 본인의 인증서 선택

![](_page_13_Picture_2.jpeg)

#### ▷ 비밀번호 입력 후'입력완료' 터치

![](_page_14_Picture_2.jpeg)

#### ▷ 사전 준비물, 신청 시 주의사항 등 확인 후 하단 '원클릭 신청하러 가기' 터치

![](_page_15_Figure_2.jpeg)

▷ 학사 정보 입력

| <<                                    | 학사 정보                          | 코 등록                 |                | 주의사항 <b>i</b>    | 2021학년도 1학   | 기 신 · 편입       | ·재입학생은        | 2           |
|---------------------------------------|--------------------------------|----------------------|----------------|------------------|--------------|----------------|---------------|-------------|
|                                       |                                |                      |                |                  | 2021학년도 2학   | 기에는 재학         | 생이므로          |             |
| 학적/재학 * 🕦                             | 학부 ~                           | / 10                 | \부재 <b>학</b> 생 | ~                | 선택 시 주의      |                |               |             |
| 소속대학 * 🛈                              | 위덕대학교(본                        | ·교) 학녀               | 루              | 검색               |              |                |               |             |
| 학과/전공 *                               |                                |                      |                | 검색               |              |                |               |             |
| 단과대학                                  |                                |                      |                |                  | -            | 학교검색           |               |             |
| * 학점은행제는                              | 학자금 지원 불기                      | F                    |                |                  |              |                |               |             |
| 학년 / 학번(or수핟                          | 범호) * 🕕                        |                      |                |                  | 위덕대          |                |               |             |
| 1학년                                   | ~ / 학번도                        | 또는 수후                | 험번호            |                  | * 학점은행제는 학자  | 금 지원 불가        |               |             |
| 입학년월 *                                | 2021년                          | $\sim$               | 03월            | ~                |              | 검색             |               |             |
| 졸업예정년월 *                              | 졸업년도                           | $\sim$               | 02월            | $\sim$           |              |                |               |             |
| 「공공재정횐                                | ː수법」 시행에 대                     | 다른 장력                | 작금 신청 유        | 의사항              | 위덕대학교(본교) 대혁 | 학원             | 주소보기 🗸        |             |
| 「공공재정 부정<br>이 <mark>2020년 1월</mark> 1 | 성청구 금지 및 부<br>L일부터 시행됩니        | 정이익<br>니다.           | 환수 등에 관        | 난한 법률」           | 위덕대학교(본교) 학부 | ₽              | 주소보기 🗸        |             |
| 앞으로 장학금을<br>게 사용하거나 질                 | 을 허위청구, 과다<br><u>잘못 지급된 경우</u> | 청구, 원<br><u>에는 부</u> |                | 목적과 다르<br> 액 환수하 |              |                |               |             |
|                                       | 확업                             | <u>21</u>            |                |                  |              | 학교 검색<br>본인의 소 | 후<br>:속[대학원/역 | <b>각</b> 부) |
|                                       |                                |                      |                |                  |              | 선택하여           | 터치            |             |

신막아어 더시 (학과도 동일 방법으로 진행)

#### ▷ 학사 정보 전체 입력 후 하단 '확인' 터치

| <<                                                                                                    | 학사 정보     | 주의사항 <b>i</b> |        |  |  |
|----------------------------------------------------------------------------------------------------|-----------|---------------|--------|--|--|
| 학적/재학 * 🕕                                                                                                    | 학부 ~      | · 학부재학생       | $\sim$ |  |  |
| 소속대학 * 🗊                                                                                                    | 위덕대학교(본   | 교) 학부         | 검색     |  |  |
| 학과/전공 *                                                                                                    |           |               | 검색     |  |  |
| 단과대학                                                                                                    |           |               |        |  |  |
| * 학점은행제는                                                                                                    | 학자금 지원 불기 | F             |        |  |  |
| 학년 / 학번(or수험                                                                                                    | 범호) * 🗊   |               |        |  |  |
| 1학년                                                                                                    | ∽ / 학번 5  | 또는 수험번호       |        |  |  |
| 입학년월 *                                                                                                    | 2021년     | ∽ 03월         | $\sim$ |  |  |
| 졸업예정년월 *                                                                                                    | 졸업년도      | ∽ 02월         | $\sim$ |  |  |
| <ul> <li>「공공재정환수법」 시행에 따른 장학금 신청 유의사항</li> <li>「공공재정 부정청구 금지 및 부정이익 환수 등에 관한 법률」</li> <li>이 2020년 1월 1일부터 시행됩니다.</li> <li>앞으로 장학금을 허위청구, 과다청구, 원래의 사용 목적과 다르</li> </ul> |           |               |        |  |  |
|                                                                                                    | 확업        | 킨             | .'-    |  |  |
|                                                                                                    |           |               | d'ha   |  |  |

#### ▷ 이전 단계 완료 확인 후 2번의 '학자금 유형 선택' 터치

![](_page_18_Picture_2.jpeg)

#### ▷ ①국가장학금 선택 후 ②하단 '확인' 터치

![](_page_19_Figure_2.jpeg)

#### ▷ 이전 단계 완료 확인 후 3번의 '약관 동의' 터치

![](_page_20_Picture_2.jpeg)

#### ▷ 전체 약관 동의 후 하단 '확인' 터치

| <<   약관동의                        |                                                                                                    |
|----------------------------------|----------------------------------------------------------------------------------------------------|
|                                  | 각 항목 선택 후 전체 동의, 확인 터치 필요                                                                                               |
| 기본공의                             | 개인(신용) 정보 수집ㆍ이용ㆍ제공 및 조회 동의서 🗙                                                                                           |
| ✓ 개인(신용) 정보 수집·이용·제공 및 조회 동의서    |                                                                                                    |
|                                  | ✓ 전체동의                                                                                                    |
| < ✓ 신청인 동의서                      | 한국장학재단(이하 '재단')이 본인과의 금융거래관련 계약, 장학금<br>지급, 학자금지원 효과성분석 관련 조사, 인재육성지원, 기숙사 등 학<br>새보지 시설 유영 관련하여 보이의 개이(사용)적보를 수진, 이용하기 |
|                                  | 나 제3자에게 제공 및 조회하고자 하는 경우에는 「개인정보 보호<br>법」 제15조, 제17조, 제23조, 제24조, 「신용정보의 이용 및 보호에                                       |
| ✓ 신청 주의사항                        | 관한 법률」(이하 '신용정보법') 제15조제2항, 제32조, 제33조 및 제<br>34조에 따라 본인의 동의를 얻어야 합니다.                                                  |
| 학자금 지원구간 산정 관련 동의                | 이에 본인은 재단이 「한국장학재단 설립 등에 관한 법률」(이하 '장<br>학재단법') 제16조의 사업 등 아래 내용과 같이 업무수행에 필요한                                          |
|                                  | 범위 내에서 활용할 목적으로 본인의 개인(신용)정보를 수집·이용<br>및 제공·조회하며 재단이 학자금대출 및 동 대출의 연체, 장학금 등                                            |
| 기인(신용)정보의 주십세공 동의서<br>(지원구간 산정용) | 약사금시원과 관련된 정모(기존 재단 주혜정보 포함)를 본인의 가구<br>원(부모 또는 배우자), 법정대리인, 본인 소속 또는 소속예정인 고등<br>교육기관에 제공 및 확용(가구원 상담 포함) 하는데 동의합니다.   |
|                                  | * 금융거래라 함은 여신업무, 부수업무(사후관리 업무 등)와 관련된                                                                                   |
| ✓ 금융정보등(금융보험)제공 동의서              | * 재단은 「한국장학재단 설립 등에 관한 법률 시행령」 제36조의 2<br>및 「취업 후 항자근 상황 특별법 시행령」 제45조의2에 따른 업무                                         |
| - 가그의 화이 미 가그의 저너 제고 도이 시 주이사하   | 수행을 위해 정보주체의 주민등록번호가 포함된 자료의 처리가 가<br>능합니다.                                                                             |
|                                  | 1 개이(시요)저너이 스진,이요에 과하 사하                                                                                                |
|                                  | ■ 수집 이용 목적                                                                                                    |
|                                  | ■ 금융거래관계(학자금대출)의 설정 여부 판단                                                                                               |
|                                  | 확 인                                                                                                    |
| 화 이 //                           |                                                                                                    |
|                                  | Į                                                                                                    |

#### ▷ 이전 단계 완료 확인 후 4번의 '신청정보 등록' 터치

![](_page_22_Picture_2.jpeg)

#### > 개인정보 입력 후 하단'다음' 터치

![](_page_23_Figure_2.jpeg)

#### ▷ 휴대전화 인증, 인증번호 받기

![](_page_24_Figure_2.jpeg)

#### ▷ 실거주지 주소 입력 - 우편번호 찾기

| <<                                  |                        | 신청정보 등                           | 록              |                          |
|-------------------------------------|------------------------|----------------------------------|----------------|--------------------------|
| 개인정보                                | >                      | 가족정보                             | >              | 계좌정보                     |
| 전화번호                                | 054                    | $\sim$                           |                |                          |
| 휴대전화번호 *                            | 010                    | ~                                |                | -                        |
| 이메일 * 🗊                             |                        |                                  |                |                          |
|                                     | naver                  | .com                             |                | $\sim$                   |
|                                     | ✓ 직접입                  | 입력                               |                |                          |
| 기한이익상실 등<br>방지하기 위해 유<br>모두 발송될 수 있 | 안내 우편<br>편물수령<br>있습니다. | <sup>년</sup> 물은 고객에거<br>!처와 주민등록 | l 발생되는<br>주소지가 | - 불이익을 사전에<br>상이할 경우 두 곳 |
|                                     |                        | 우편번호 찾기                          | T              |                          |
| [38004] 경북                          | 경주시 🗄                  | 강동면 동해대                          | 배로 261         |                          |
| 학생취업팀 (위                            | 위덕대학.                  | 교)                               |                |                          |
| 병역사항 * 🚯                            |                        |                                  |                |                          |
| 💛 필 또는 히                            | 내당없음                   |                                  | 미필             |                          |
|                                     |                        | 다음                               |                |                          |
|                                     |                        |                                  |                |                          |

|   | 도로명주소          |     | 지번주소  |        |
|---|----------------|-----|-------|--------|
|   | 경북             | ~   | 경주시   | $\sim$ |
|   | 도로명 주소 동해대.    | 로26 | 1     |        |
| 2 |                | 조   | 치미니스〉 |        |
|   | · 한강대로 416 (노5 | 르명+ | 건물번호) | _      |
|   | 확인             |     | 취소    |        |
|   |                |     | 7     |        |
|   | 도로명주소          | •   | 지번주소  |        |
|   | 경북 경주시 동해대로    | 3   | )     |        |
|   |                |     |       |        |
|   |                |     |       |        |
|   |                |     |       |        |
|   | 확인             |     | 취소    |        |

#### ▷ 실거주지 주소 입력 – 우편번호 찾기

![](_page_26_Figure_2.jpeg)

#### > 가족정보[기혼의 경우 배우자 정보] 입력

![](_page_27_Figure_2.jpeg)

#### > 자녀정보, 수급자여부 등 선택 후 하단'다음' 터치

![](_page_28_Figure_2.jpeg)

#### ▷ 장학금 지급에 필요한 본인 명의 계좌 입력 후 하단'확인' 터치

| <<       | 신청경       | 정보 등록  |      |      |   |
|----------|-----------|--------|------|------|---|
| 개인정보     | > 71      | 족정보    | >    | 계좌정보 |   |
| 금주(본인 명의 | 의 계좌) * 🕕 |        |      |      |   |
|          |           |        |      |      | _ |
|          | 신규        | 등록 ~   |      |      |   |
| 계좌정보 신규  | 니등록       |        |      |      |   |
| 은행 *     | 선택        |        |      | ~    | - |
| 계좌번호 *   | '-'를 제외하고 | 고입력해 주 | 두세요. |      |   |
|          |           | 등록     |      |      |   |
|          |           |        |      |      |   |
|          |           |        |      |      |   |
|          |           |        |      |      |   |
|          |           |        |      |      |   |
|          |           |        |      |      |   |
|          |           |        |      |      |   |
|          |           |        |      |      |   |
|          |           |        |      |      |   |
| Ο        | 전         |        | 확    | ·인   | 0 |
| Ο        | 전         |        | হ    | ·인   |   |

#### ▷ 이전 단계 완료 확인 후 5번의 'e-러닝 이수' 터치

![](_page_30_Picture_2.jpeg)

#### ▷ e-러닝 터치하여 이수 후 하단 '확인' 터치

![](_page_31_Picture_2.jpeg)

#### ▷ 모든 단계 확인 완료 후 하단 '신청하기' 터치

![](_page_32_Picture_2.jpeg)

#### ▷ 신청 완료 후 발송되는 문자메시지 예시(2021년 1학기)

![](_page_33_Picture_2.jpeg)

목차 페이지로

## 가구원 정보제공 동의

#### ▷ 어플 메인 화면 가운데 하단 '가구원 동의하기' 터치

![](_page_35_Figure_2.jpeg)

#### ▷ 약관동의 체크 및 실명인증 후 하단'다음' 터치

![](_page_36_Figure_2.jpeg)

여기서의 본인은 장학금 신청학생의 부모/배우자 등 보호자를 의미함 <mark>장학금 신청학생의 정보를 기재하지</mark> <mark>않도록 주의</mark>하며, 부모의 정보제공 동의 시에는 부와 모 각각의 동의가 필요함

〈보호자 구분〉

- 미혼의 경우 : 부모

- 기혼의 경우 : 배우자

#### ▷ 공동 인증서 / 금융 인증서 선택

![](_page_37_Figure_2.jpeg)

#### ▷ 인증서 선택 후 비밀번호 입력

![](_page_38_Picture_2.jpeg)

#### > 정보제공자의 정보 입력 후 하단'다음' 터치

| <<  |        | 가구   | 원 정보7   | 데공 동 | 의    |          |
|-----|--------|------|---------|------|------|----------|
|     | 본인인증   | >    | 정보입     | 력    | >    | 대상자 선택   |
| 정보  | 코제공자(부 | ·모및비 | 배우자)    |      |      |          |
| 이름  | *      |      |         |      |      |          |
| 주민  | 등록번호 * |      |         | -    | •••  | • • • •  |
| 전화  | 번호     | 없음   | $\sim$  |      |      |          |
| 휴대  | 전화번호 * | 010  | $\sim$  |      |      |          |
| 이메일 | 일 *    |      |         |      |      |          |
|     |        | @ ha | nmail.r | net  | ,    | ✓ ✓ 직접입력 |
|     |        |      |         |      |      |          |
|     |        |      |         |      |      |          |
|     |        |      |         |      |      |          |
|     |        |      |         |      |      |          |
|     |        |      |         |      |      |          |
|     | 이전     | L    |         |      | - 50 | 다음 (     |
|     |        |      |         |      |      |          |
|     |        |      |         |      |      | ,        |

#### ▷ 장학금 신청 대상자 선택 후 정보 제공 동의, 하단 '공동인증서 동의' 터치

| < ペ 가구원 정보제공 동의                                                                   | 4                          | 7       |           |
|-----------------------------------------------------------------------------------|----------------------------|---------|-----------|
| 본인인증 > 정보입력 )                                                                     | 대상자 선택                     |         |           |
| <b>] 개인정보를 제공받는 사람</b> (학자금 지원 신                                                  | !청자)                       |         |           |
| 장학금 신청한 학생 선택                                                                     | 미동의                        |         |           |
|                                                                                   | 동의함<br>2019/02/16<br>20:56 |         |           |
| 개인정보를 제공받는 사람(학자금 지원 신청)<br>경우, [직접등록]할 수 있습니다.<br>직접 등록한 데이터가 출력되지 않을 경우 제<br>요. | 자)이 조회되지 않을<br>조회 버튼을 사용하세 |         |           |
| 직접등록                                                                              | 재 조회                       |         |           |
| 선택 미동의 등록자 삭제                                                                     | 41                         |         |           |
|                                                                                   |                            | _       |           |
| 개인(신용)정보 제공동의 및 조                                                                 | 회 동의서                      |         |           |
| 금융정보(금융·신용·보험정보)                                                                  | ) 제공동의                     | 정보 제공 [ | ᅢ상자       |
| ※ 의공동인증서로 동의                                                                      | 해야 합니다.                    | [무모/배우기 | 나 등 보호자]의 |
| 공동인증서 동의                                                                          | .'-                        | 공동인증서   | 이용        |
|                                                                                   | Jun                        |         |           |

#### > 공동인증서 동의 후 완료 메시지 확인

![](_page_41_Picture_2.jpeg)

목차 페이지로

## 필요 서류 제출 방법

## 필요 서류 제출 방법

#### ▷ 어플 메인 화면 오른쪽 하단 '서류제출' 터치

![](_page_43_Picture_2.jpeg)

## 필요 서류 제출 방법

#### ▷ 제출 서류 사진 등록 → 파일 찾기 및 등록 완료

![](_page_44_Figure_2.jpeg)

목차 페이지로

## 국가장학금 신청 시 주의사항

## 국가장학금 신청 시 주의사항

- ▷ 반드시 본인 명의로 신청 : 수혜 받을 대학생 본인의 명의로 신청할 것
   → 부모 등 타인 명의로 신청 시 국가장학금 수혜 불가
- ▷ 정확한 소속대학 기재 : 학교정보 입력 시 비슷한 이름의 타 대학에 유의할 것
   → 잘못된 대학명, 확정되지 않은 대학명으로 신청할 경우 심사가 지연되거나
   국가장학금 수혜 불가
- ▷ 본인의 정확한 학적 입력 : 2021년 2학기를 기준으로 본인의 학적을 입력할 것
   → 2021년 1학기 신입 · 편입 · 재입학생 : 2021년 2학기에 '재학생'이됨
- 다자녀 정보 정확히 기재 : 미혼의 경우 형제/자매 수 및 본인의 서열을, 기혼의 경우 자녀 수를 정확히 입력할 것
  - → 형제/자매 및 자녀 수 정보를 잘못 기재할 경우 다자녀 우대 불가

## 국가장학금 신청 시 주의사항

▷ 가구원 동의 및 서류제출 완료

→ 가구원 미동의 또는 필요서류 미제출할 경우 국가장학금 지원 불가

- ▷ 공동인증서/금융인증서 신규 발급 시 국가장학금 신청 기한 내 완료
   → 국가장학금 신청 마감일에 임박하여 공동인증서/금융인증서 발급 시 국가장학금 신청 기한을 놓치는 경우 발생. 기한 종료 후 장학금 신청 불가
- ▷ 최종 신청완료 여부 확인 : [장학금] [장학금신청] [신청현황] 에서 확인
   → 신청 진행 중 신청이 중단될 경우 국가장학금 신청이 완료되지 않음
   이 경우 국가장학금 수혜 불가. 반드시 최종 신청완료 여부를 확인할 것